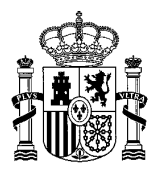

MINISTERIO DE EDUCACIÓN, FORMACIÓN PROFESIONAL Y DEPORTES SECRETARÍA DE ESTADO DE EDUCACIÓN

DIRECCIÓN GENERAL DE EVALUACIÓN Y COOPERACIÓN TERRITORIAL

SUBDIRECCIÓN GENERAL DE COOPERACIÓN TERRITORIAL E INNOVACIÓN EDUCATIVA

## Convocatoria:

## «Becas para la formación especializada en áreas y materias educativas

## en el ámbito de la Dirección General de Evaluación y Cooperación Territorial

# (Convocatoria 2024-2025. Ámbito DGECT)»

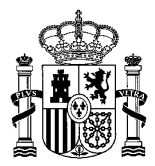

### Índice

| 1 ACCESO COMO INTERESADO                                                         |    |
|----------------------------------------------------------------------------------|----|
| 2 PRESENTACIÓN DE LA SOLICITUD                                                   | 4  |
| 4. PROCESO DE REGISTRO                                                           | 10 |
| 4.1. Proceso de firma electrónica con @firma (Firma en cliente con @Firma)       | 17 |
| 4.2. PROCESO DE FIRMA ELECTRÓNICA CON CL@VEFIRMA (FIRMA EN NUBE CON CL@VE FIRMA) | 20 |
| 4.3. PROCESO DE FIRMA ELECTRÓNICA CON FIRMA FÁCIL                                | 24 |
| 5. REGISTRADA LA SOLICITUD                                                       | 28 |

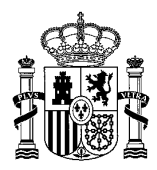

### **1.- ACCESO COMO INTERESADO**

Acceso a la convocatoria con Cl@ve (DNIe/Certificado electrónico, Cl@ve pin, Cl@ve permanente, Ciudadanos UE).

#### Enlace al trámite en sede electrónica:

https://sede.educacion.gob.es/sede/login/inicio.jjsp?idConvocatoria=2115

| CORRENTO                                                          | HINETTRIO<br>DE ESCACIÓN FORMACIÓN PROFESCIMIL<br>TERRORIEL                                                                            | Sede electrónica                                                                                                    |       |
|-------------------------------------------------------------------|----------------------------------------------------------------------------------------------------|----------------------------------------------------------------------------------------------------|-------|
| Sede Electrónica - Mini                                           | sterio de Educación, Formación Profesi                                                                                                 | mal y Deportes                                                                                                    |       |
| Becas para la foi<br>Cooperación Ter<br>*   Información convocato | rmación especializada en áre<br>ritorial (Convocatoria 2024-20<br>na<br>Acceso como interesado<br>C1@ve Con c@ve Con<br>(DMerCenticado | as y materias educativas en el ámbito de la Dirección General de Evaluación y<br>25. Ámbito DGECT) • 10 B<br>formación<br>electrónico. Cellore per Cellore permanente. Ciudadanos (JE) | Y     |
| Plazo de presentación:                                            | Abierto Derrado                                                                                                    |                                                                                                    |       |
| Nivel de acceso:                                                  | N1 2 Certificados software y otros                                                                                                    | N2 &/ Usuario verificado con registro no presencial<br>N4 🐻 Certificado hardware                                                                                                    | info. |
| Tipo de identificación:                                           | Usuario identificado mediante Clave                                                                                                    |                                                                                                    |       |

Plataforma de identificación para las Administraciones:

#### Plataforma de identificación para las Administraciones

Seleccione el método de identificación de Cl@ve

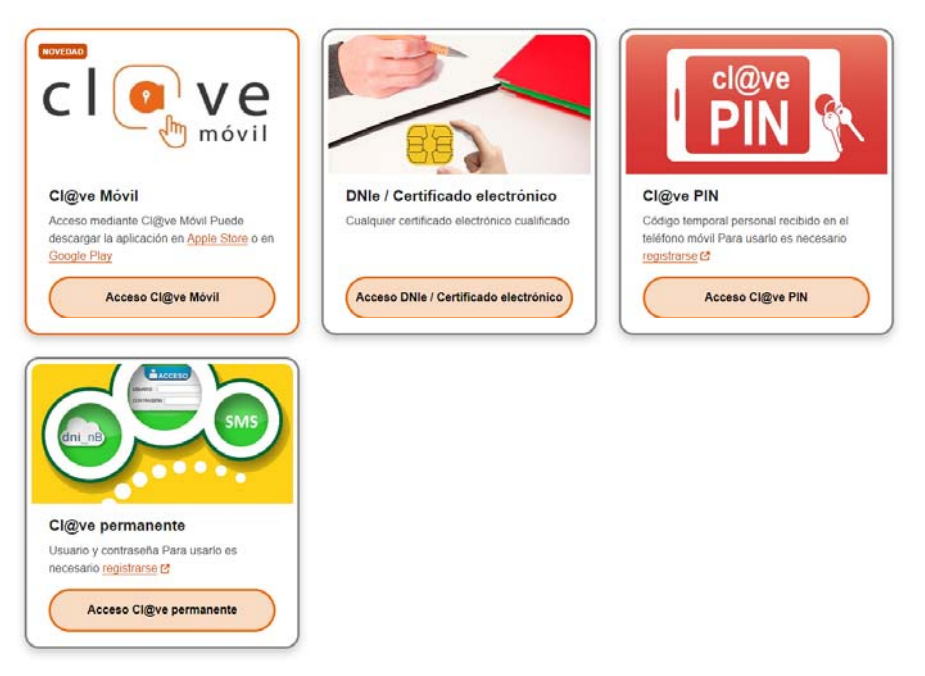

La identificación se realizará automáticamente si no han pasado más de 60 minutos desde su última identificación.

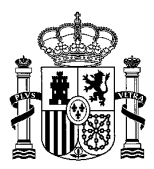

### 2.- PRESENTACIÓN DE LA SOLICITUD

#### Paso 1. Hacer clic en "Nueva solicitud":

| ada                                                                                                    |                                                                                                    |                                                                                                    |
|----------------------------------------------------------------------------------------------------|----------------------------------------------------------------------------------------------------|----------------------------------------------------------------------------------------------------|
| GOBIERNO<br>DE ESPAÑA                                                                                                    | MINISTERIO<br>DE EDUCACIÓN, FORMACIÓN PROFESIONAL<br>Y DEPORTES                                                                                                    | Sede electrónica                                                                                                    |
| rámites y Servi                                                                                                    | cios                                                                                                    |                                                                                                    |
|                                                                                                    |                                                                                                    | BR I                                                                                                    |
| Información convocatoria                                                                                                    |                                                                                                    | Cerrar sesión                                                                                                    |
| Becas para<br>de Evaluaci                                                                                                    | la formación especializad                                                                                                    | a en áreas y materias educativas en el ámbito de la Dirección General<br>al (Convocatoria 2024-2025. Ámbito DGECT) N3 🖥                                      |
| Fase acti                                                                                                    | ual Presentación Pi                                                                                                    | 120 .                                                                                                    |
| Nueva solic                                                                                                    | situd                                                                                                    |                                                                                                    |
|                                                                                                    |                                                                                                    | Número total de solicitudes: 1                                                                                                    |
| Vavegadores recomen<br>Web optimizada para las<br>nformación sobre los o<br>Este sistema de informac<br>Jtilidades complement | <b>dados:</b><br>últimas versiones de Microsoft Edge, M<br><b>certificados que admite el sistem</b><br>ión admite certificados de la <u>FNMT</u> , el <u>r</u><br>iarias a trámites y servicios: | ozilla Firefox y Google Chrome<br><b>a:</b><br>I <b>NIe</b> y certificados de cualquier otra autoridad de certificación reconocida por la plataforma @firma. |
| Registro electrónico.<br>Consulta de códigos de i                                                                             | dentificación de documentos (CSV).                                                                                                    |                                                                                                    |
|                                                                                                    | © Mir<br>V :                                                                                                    | ilsterio de Educación, Formación Profesional y Deportes<br>1.1.11 (build 3019 1.94) Fecha generación: 21/05/2024 13:33:26                                    |

### Paso 2. Cumplimentar los Datos identificativos del solicitante en sede electrónica.

Los campos sombreados en color gris, se cargan de forma automática, y son los campos cumplimentados en el registro de la sede electrónica.

4

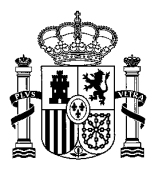

| Frámites y Servicios |             |                 |   |
|----------------------|-------------|-----------------|---|
|                      | Interesado: | <sup>1</sup> N3 | ö |

Lista de solicitudes Cerrar sesión

Becas para la formación especializada en áreas y materias educativas en el ámbito de la Dirección General de Evaluación y Cooperación Territorial (Convocatoria 2024-2025. Ámbito DGECT)

| (*)Datos | de | carácter | obligatorio |
|----------|----|----------|-------------|
|----------|----|----------|-------------|

| Índice de la solicitud                                  |   |  |
|---------------------------------------------------------|---|--|
| Datos identificativos                                   |   |  |
| Datos personales                                        |   |  |
| Nombre (*):                                             |   |  |
| Primer apellido solicitante (*):                        |   |  |
| Segundo apellido solicitante :                          |   |  |
| Documento (*):                                          |   |  |
| Tipo documento (*):                                     |   |  |
| Correo electrónico (*): Ayuda <table-cell></table-cell> |   |  |
| Teléfono (*):                                           |   |  |
| Domicilio (*):                                          |   |  |
| Localidad (*):                                          |   |  |
| Comunidad y provincia (*):                              | ✓ |  |
| Código Postal :                                         |   |  |
| Cápara (*):                                             | ✓ |  |
| Genero ( ).                                             |   |  |

© Ministerio de Educación, Formación Profesional y Deportes V 3.1.11 (build 3019 1.94) Fecha generación: 21/05/2024 13:33:26

Es obligatorio cumplimentar el correo electrónico a efectos de comunicación de la sede electrónica.

#### Paso 3. Información sobre protección de datos personales

#### Información sobre protección de datos personales

Información convocatoria 🝘

En cumplimiento de la normativa de protección de datos personales, le informamos que sus datos serán incorporados a la actividad de tratamiento Becas para la formación especializada, cuyo responsable es la Secretaría de Estado de Educación del Ministerio de Educación, Formación Profesional y Deportes, Alcalá, 34, Madrid. La finalidad del tratamiento es la gestión de las becas de formación especializada en área y materias educativas, y la licitud del tratamiento se basa en el cumplimiento de una obligación legal del responsable de los datos, así como en el ejercicio de poderes públicos conferidos al responsable (artículo 6.1 e), del RGPD). Los datos proceden de las personas fisicas solicitantes de la beca, y se conservarán durante el tiempo necesario para cumplir con la finalidad para la que se recabaron y para determinar las posibles responsabilidades. Puede ejercitar los derechos de los artículos 15 al 22 del Reglamento ante el Delegado de Protección de Datos (dpd@educacion.gob.es). Podrá hacerlo en la sede electrónica del Ministerio, presencialmente en las oficinas de registro o por correo postal. Asimismo, puede presentar reclamación ante la Agencia Española de Protección de Datos, autoridad de control en materia de protección de datos personales, cuando no haya obtenido satisfacción en el ejercicio de sus derechos (www.aepd.es/es)."

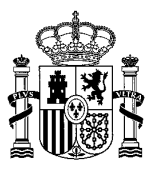

since a strategister de Titules

#### Paso 4. Datos comunes a los perfiles

## Datos comunes a los perfiles

| Autorizo ai ministerio de Educación, Formación Profesionar y Deportes a la consulta, mediante certificados telematicos, de mis titulaciónes en   | el Registro de Titulos       |
|----------------------------------------------------------------------------------------------------|------------------------------|
| Universitarios Oficiales y en el Registro de Títulos no Universitarios Oficiales. En caso de no autorizar la consulta deberá adjuntar la documen | tación justificativa en cada |
| uno de los perfiles que solicite (*):                                                                                                    |                              |
|                                                                                                    |                              |
| Títulos recogidos en el registro de títulos universitarios oficiales :                                                                           |                              |
|                                                                                                    |                              |
|                                                                                                    |                              |

|                                                                                                    | \$ |
|----------------------------------------------------------------------------------------------------|----|
| Títulos recogidos en el registro de títulos NO universitarios oficiales :                                 | _  |
|                                                                                                    |    |
| Conocimientos de inglés y otros idiomas (Tamaño máximo 1 MB) : Seleccionar archivo Ninguno archivo selec. |    |
| Currículum en formato EUROPASS u otro similar (*): Ayuda 2 Seleccionar archivo Ninguno archivo selec.     |    |

#### Paso 5. Perfiles solicitados

Al añadir un perfil, se crea una página adicional.

Se pueden crear desde la página 2 hasta la página 4, máximo tres perfiles por solicitante.

Becas para la formación especializada en áreas y materias educativas en el ámbito de la Dirección General de Evaluación y Cooperación Territorial (Convocatoria 2024-2025. Ámbito DGECT)

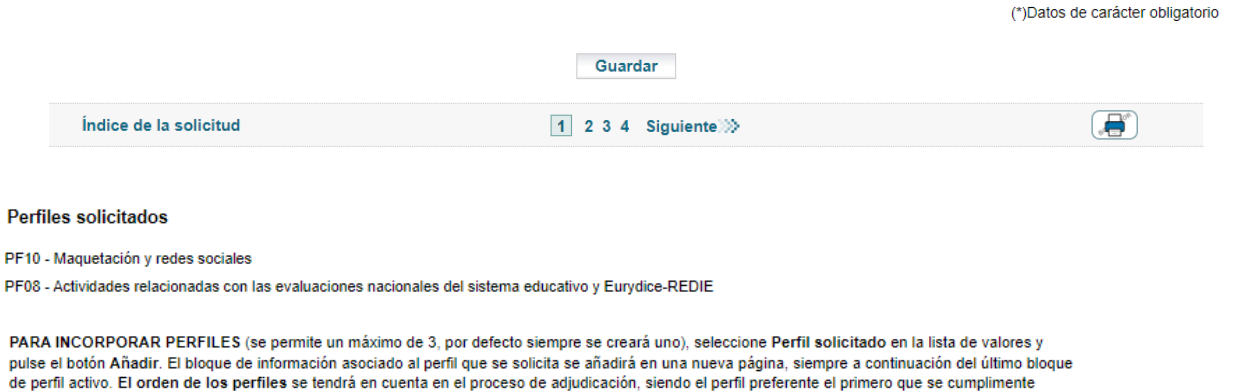

Perfil solicitado 🗙 Añadir

#### Paso 6. Declaraciones y autorizaciones

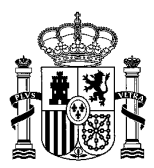

#### Declaraciones y autorizaciones

| $\checkmark$   | Declaro ser mayor de edad (apartado Cuarto punto 1.a) de Resolución) (*):                                                                                                    |            |
|----------------|----------------------------------------------------------------------------------------------------|------------|
| ✓              | Declaro ostentar la nacionalidad española, de algún otro Estado Miembro de la Unión Europea o de los signatarios del Acuerdo sobre el Espacio Económico Europ<br>y tener residencia legal en España en el momento de su incorporación al disfrute de la beca. De no poseerse la nacionalidad española, se deberá acreditar un nive                                                                                                    | eo<br>I    |
| _              | C2 de espanol segun el Marco comun europeo de reterencia para las lenguas. (apartado Cuarto punto 1.b de la Resolucion)) (*): Ayuda 🐨                                                                                                    |            |
|                | Cumplo con la condición de beneficiario en cumplimiento del artículo 13 de la Ley 38/2003 (apartado Cuarto punto 4 de la Resolución).<br>(*):                                                                                                    |            |
|                | En el caso de resultar adjudicatario, declaro que no disfrutaré de otra beca, que suponga remuneración directa o ayuda financiada con fondos públicos españoles.<br>mismo, declaro que no realizaré actividades productivas retribuidas que impliquen vinculación contractual o estatutaria del interesado, salvo aquellas que puedan<br>tener carácter esporádico con una duración acumulada inferior a dos meses por año y dedicación no mayor de media jornada, siempre que ello no afecte a la finali<br>y requerimientos formativos de la beca, y que se trate de ocupaciones no vinculadas directa o indirectamente con la Unidad (apartado Cuarto punto 4) (*): Ayuda<br>En el caso de ser seleccionado, autorizo al Ministerio de Educación, Formación Profesional y Deportes a la obtención, mediante certificados telemáticos, de las | Así<br>dad |
|                | acreditaciones de cumplimiento de las obligaciones tributarias y con la Segundad Social :                                                                                                    |            |
| En<br>do<br>de | caso de no autorizar la consulta telemática debe adjuntar la<br>pumentación justificativa de las acreditaciones de cumplimiento<br>las obligaciones tributarias y con la Seguridad Social : Ayuda 🛛                                                                                                    |            |
| So<br>Ay       | lo para NIE: Incorpore archivo justificativo de su nacionalidad : Elegir archivo No se ha seleccionado ningún archivo<br>uda 😧                                                                                                    |            |
|                | Îndice de la solicitud 1 2 3 4 Siguiente 🔅                                                                                                    |            |
|                | Guardar                                                                                                    |            |

### Paso 7. Perfil solicitado y datos académicos (página 2, 3 o 4)

Hacer clic en "Buscar" para elegir el perfil.

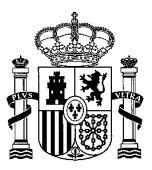

| CE EMANA PINETEMO DE EDUCACIÓN INDESONAL                                                                                                    | Sede electrónica                                                                                                    |
|----------------------------------------------------------------------------------------------------|----------------------------------------------------------------------------------------------------|
| <b>B</b> EAL                                                                                                    |                                                                                                    |
| nites y Servicios                                                                                                    |                                                                                                    |
| nación convocatoria 🍽                                                                                                    | B Volver D Certar b                                                                                                    |
| ensajes                                                                                                    | Cerrar mensajes.                                                                                                    |
| <ul> <li>Pulse "Aceptar" seleccionando un elemento de la lista (se<br/>Pulse "Aceptar" sin seleccionar ningún valor para eliminar</li> </ul>                                                                                                    | marcará en azul) para incorporar la información al formulario.<br>rel contenido actual.                                                                                                    |
| Perfil                                                                                                    |                                                                                                    |
| Introduzca el texto de búsqueda :                                                                                                    | Buscar                                                                                                    |
| CISIA de resultados:<br>PF01 - Actividades relacionadas con la gestión de programas edu<br>PF02 - Actividades relacionadas con la innovación en educación p<br>PF03 - Actividades relacionadas con la gestión de programas edu<br>PF05 - Actividades relacionadas con la administración de sistema<br>PF05 - Actividades relacionadas con la administración de sistema<br>PF07 - Actividades relacionadas con las evaluaciones internacion<br>PF07 - Actividades relacionadas con las evaluaciones internacion<br>PF09 - Actividades relacionadas con las evaluaciones nacionales<br>PF00 - Actividades relacionadas con las evaluaciones nacionales<br>PF00 - Actividades relacionadas con las evaluaciones nacionales<br>PF00 - Macividades relacionadas con las evaluación y el análisis de<br>PF10 - Maquetación y redes sociales | cativos de educación inclusiva y convivencia escolar<br>para el Desamolio Sostenible y la Ciudadanía Mundial<br>comunicación audiovisual<br>cativos de la cooperación termonial<br>a informáticos, telecomunicaciones y bases de datos<br>ales del sistema educativo<br>del sistema educativo y Eurydoe-REDIE<br>datos |
|                                                                                                    | Aceptar                                                                                                    |
| jadores recomendados:<br>2 optimizada para las últimas versiones de Microsoft Edge, Mozilla Fi<br>nación sobre los certificados que admite el sistema.                                                                                                    | refox y Google Chrome                                                                                                    |
| e sistema de información admite certificados de la <u>FNMT</u> , el <u>DNIe</u> y o<br>ades complementarias a trámites y servicios:<br>joto electrónico                                                                                                    | ertificados de cualquier otra autoridad de certificación reconocida por la plataforma Ofirma.                                                                                                    |
| sulta de códigos de identificación de documentos (CSV).                                                                                                    |                                                                                                    |
| @ Ministerio                                                                                                    | de Educación, Formación Profesional y Depones                                                                                                    |
| ¥3.1.11 (b)                                                                                                    | At 2019 1.90 Fecha generación: 21:05/2024 13:33:26                                                                                                    |

Un a vez seleccionado, pulse en "Guardar" para que la muestre las titulaciones y los méritos específicos del mismo.

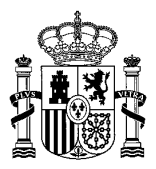

| DE EDAMA DE EDUCACIÓN, FORMA                                                                                                    | CON MOREONAL                                                                                                    | Sede electrónica                                                |
|----------------------------------------------------------------------------------------------------|----------------------------------------------------------------------------------------------------|-----------------------------------------------------------------|
|                                                                                                    |                                                                                                    |                                                                 |
| nites y Servicios                                                                                                    |                                                                                                    |                                                                 |
|                                                                                                    |                                                                                                    |                                                                 |
| nación convocatoria 🗃                                                                                                    |                                                                                                    | Lista de solicitudes O Cerrar s                                 |
| lensajes                                                                                                    |                                                                                                    | Cerrar mensajes.                                                |
| Acción de guardar realizada corre                                                                                                    | ctamente. Al terminar de cumplimentar cada una de las páginas pulse                                                                                                    | Guardar.                                                        |
| operación Territorial (Convo                                                                                                    | catoria 2024-2025. Ámbito DGECT)                                                                                                    | (*)Datos de carácter obligat                                    |
|                                                                                                    | Gwardar                                                                                                    |                                                                 |
| Indice de la solicitud                                                                                                    | ♦ Anterior 1 2 3 4 Siguiente ⇒                                                                                                    |                                                                 |
| Perfil solicitado Eliminar                                                                                                    |                                                                                                    |                                                                 |
| Perfi (*): Buscar Limpian                                                                                                    | r PF10 - Maquetación y redes sociales                                                                                                    |                                                                 |
|                                                                                                    |                                                                                                    |                                                                 |
| Pulse botón Guardar una vez s<br>Datos académicos                                                                                                    | seleccionado el perfil, para que le aparezcan las titulacio                                                                                                    | nes y méritos especificos del mismo.                            |
| Pulse botón Guardar una vez s<br>Datos académicos<br>Titulación necesaria para optar al peril                                                                                                    | seleccionado el perfil, para que le aparezcan las titulacio                                                                                                    | nes y méritos especificos del mismo.                            |
| Pulse botón Guardar una vez s<br>Datos académicos<br>Titulación necesaria para optar al perfi<br>Grado en Publicidad. Marketing. Comuni<br>Diseño, especialidad Diseño Gráfico o es                                                                                                    | seleccionado el perfil, para que le aparezcan las titulacio<br>Isación audiovisual, o título de Técnico Superior de la rama de Artes Gráfica<br>guivalente.                                                                                                    | nes y méritos especificos del mismo.<br>s. o Título Superior de |
| Pulse botón Guardar una vez s<br>Datos académicos<br>Titulación necesaria para optar al peril :<br>Grado en Publicidad, Marketing, Comuni<br>Diseño, especialidad Diseño Gráfico o es<br>Titulación que habilita el perfil (*):                                                                                                    | seleccionado el perfil, para que le aparezcan las titulacio<br>isación audiovisual, o título de Técnico Superior de la rama de Artes Gráfica<br>quivalente.<br>Pedagogía                                                                                                    | nes y méritos especificos del mismo.<br>a. o Título Superior de |
| Pulse botón Guardar una vez s<br>Datos académicos<br>Titulación necesaria para optar al perfil :<br>Grado en Publicidad, Marketing, Comuni<br>Diseño, especialidad Diseño Gráfico o et<br>Titulación que habilita el perfil (*):                                                                                                    | seleccionado el perfil, para que le aparezcan las titulacio<br>isoción audiovisual, o título de Técnico Superior de la rama de Artes Gráfica<br>guivalente.<br>Pedagogía<br>Títulos :                                                                                                    | nes y méritos especificos del mismo.<br>a. o Título Superior de |
| Pulse botón Guardar una vez s<br>Datos académicos<br>Titulación necesaria para optar al perfil :<br>Grado en Publicidad, Marketing, Comuni<br>Diseño, especialidad Diseño Gráfico o et<br>Titulación que habilita el perfil (*):<br>Justificada por el Registro Oficial de<br>Incorpore el fohero de la titulación no jus<br>Titulos (página 1) : Ayuda 🚱                                                                                                    | seleccionado el perfil, para que le aparezcan las titulacio<br>isación audiovisual, o título de Técnico Superior de la rama de Artes Gráfica<br>quivalente.<br>Pedagogía<br>ITítulos :<br>tificada por la Consulta de <u>Elegir archivo</u> No se ha seleccionado ningúr                                                                                             | nes y méritos especificos del mismo.<br>a. o Título Superior de |
| Pulse botón Guardar una vez s<br>Datos académicos<br>Titulación necesaria para optar al peril :<br>Grado en Publicidad, Marketing, Comuni<br>Diseño, especialidad Diseño Gráfico o et<br>Itulación que habilita el peril (*):<br>Un Justificada por el Registro Oficial de<br>Incorpore el fichero de la titulación no jus<br>Titulos (página 1) : Ayuda 🎱<br>Incorpore el fichero con el·los certificados                                                                    | seleccionado el perfil, para que le aparezcan las titulacio<br>isación audiovisual, o título de Técnico Superior de la rama de Artes Gráfica<br>guivalente.<br>Pedagogía<br>i Títulos :<br>tificada por la Consulta de <u>Elegir archivo</u> No se ha seleccionado ningúr<br>s académicos (*): Ayuda <u>Elegir archivo</u> No se ha seleccionado ningúr              | nes y méritos especificos del mismo.<br>a. o Título Superior de |
| Pulse botón Guardar una vez s<br>Datos académicos<br>Titulación necesaria para optar al peril :<br>Grado en Publioidad, Marketing, Comuni<br>Diseño, especialidad Diseño Gráfico o el<br>Titulación que habilita el peril (*):<br>Una Justificada por el Registro Oficial de<br>Incorpore el fichero de la titulación no jus<br>Titulos (página 1) : Ayuda 🕑<br>Incorpore el fichero con el·los certificados                                                                  | seleccionado el perfil, para que le aparezcan las titulacio<br>isación audiovisual, o título de Técnico Superior de la rama de Artes Gráfica<br>quivalente.<br>Pedagogía<br>: Títulos :<br>tificada por la Consulta de <u>Elegir archivo</u> No se ha seleccionado ningúr<br>s académicos (*): Ayuda <u>Elegir archivo</u> No se ha seleccionado ningúr<br>10        | nes y méritos especificos del mismo.<br>a. o Título Superior de |
| Pulse botón Guardar una vez s<br>Datos académicos<br>Titulación necesaria para optar al peril :<br>Grado en Publicidad, Marketing, Comuni<br>Diseño, especialidad Diseño Gráfico o es<br>Titulación que habilita el perfil (*):<br>Un utilizada por el Registro Oficial de<br>Incorpore el fichero de la titulación no jus<br>Títulos (página 1) : Ayuda O<br>Incorpore el fichero con el·los certificados<br>O<br>Nota media ponderada (5 - 10) (*):                         | seleccionado el perfil, para que le aparezcan las titulacio<br>isación audiovisual, o título de Técnico Superior de la rama de Artes Gráfica<br>quivalente.<br>Pedagogía<br>17 fulos :<br>tificada por la Consulta de <u>Elegir archivo</u> No se ha seleccionado ningúr<br>s académicos (*): Ayuda <u>Elegir archivo</u> No se ha seleccionado ningúr<br>10<br>2019 | nes y méritos especificos del mismo.                            |
| Pulse botón Guardar una vez s<br>Datos académicos<br>Titulación necesaria para optar al perili :<br>Grado en Publicidad. Marketing. Comuni<br>Diseño, especialidad Diseño Gráfico o ed<br>Titulación que habilita el perili (*):<br>Justificada por el Registro Oficial de<br>Incorpore el fichero de la titulación no jus<br>Títulos (página 1) : Ayuda O<br>Incorpore el fichero con el·los certificados<br>O<br>Nota media ponderada [5 - 10] (*):<br>Año de comienzo (*): | seleccionado el perfil, para que le aparezcan las titulacio<br>seción audiovisual, o título de Técnico Superior de la rama de Artes Gráfica<br>quivalente.<br>Pedagogía<br>17 fulos :<br>stificada por la Consulta de Elegir archivo. No se ha seleccionado ningúr<br>s académicos (*): Ayuda Elegir archivo. No se ha seleccionado ningúr<br>10<br>2019<br>2023     | nes y méritos especificos del mismo.<br>a. e Título Superior de |

Paso 10. Méritos del perfil En la casilla sombreada la muestra los méritos del perfil seleccionado.

9

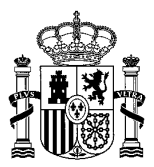

#### Méritos del perfil.

| o Conocimientos y experiencia en procesadores                                                                                                    |                                                                                                    |                                  |
|----------------------------------------------------------------------------------------------------|----------------------------------------------------------------------------------------------------|----------------------------------|
| <ul> <li>conocimientos y experiencia en programas into<br/>o Conocimientos y experiencia en gestión de con<br/>management y Webmaster. (Máximo 7 puntos)</li> <li>o Conocimientos en herramientas para la Analític</li> </ul> | de texto, gestión y edición de publicaciones. (Máximo 3 puntos)<br>ormáticos de maquetación, diseño gráfico y edición multimedia. (Máximo 7 pur<br>ntenidos de páginas web y redes sociales: herramientas y habilidades de Com<br>ca Web y Social y el posicionamiento SEO. (Máximo 3 puntos) | ntos)<br>munity                  |
| Debe incorporar los justificantes de los mérit                                                                                                    | itos en los apartados que considere adecuados. En caso de duda, ir                                                                                                    | corpórelos en uno de ellos, pues |
| el gestor los revisará todos. Cada fichero adr                                                                                                    | mite un máximo de 2MB de las siguientes extensiones: doc, odt, pdf                                                                                                    | , rar, zip, jpg, png.            |
| Formación complementaria de postgrado o de otro                                                                                                    | tipo, Elegir archivo No se ha seleccionado ningún archivo                                                                                                    |                                  |
| relacionada con el perfil de la beca (doctorado, más<br>especialista, otros cursos o estudios universitarios,                                                                                                    | ster,<br>etc.):                                                                                                    |                                  |
| Conocimientos prácticos relacionados con las activ<br>y tiempo dedicado :                                                                                                    | vidades a realizar Elegir archivo No se ha seleccionado ningún archivo                                                                                                    |                                  |
| Conocimientos específicos e idoneidad al perfil: otr                                                                                                    | Elegir archivo No se ha seleccionado ningún archivo                                                                                                    |                                  |
| funciones que se tendrán que desempeñar, que se                                                                                                    | an considerados                                                                                                    |                                  |
|                                                                                                    |                                                                                                    |                                  |
| Îndice de la solicitud                                                                                                    | Anterior 1 2 3 4 Siguiente >>                                                                                                    |                                  |
| İndice de la solicitud                                                                                                    | ≪ Anterior 1 2 3 4 Siguiente ≫<br>Guardar                                                                                                    |                                  |
| İndice de la solicitud<br>Subdirección General de Cooperación Territorial                                                                                                    | Anterior 1 2 3 4 Siguiente      Guardar                                                                                                    | y Deportes                       |
| İndice de la solicitud<br>Subdirección General de Cooperación Territorial                                                                                                    | Guardar                                                                                                    | y Deportes                       |
| İndice de la solicitud<br>Subdirección General de Cooperación Territorial                                                                                                    |                                                                                                    | y Deportes                       |

Una vez confirmada se genera un resumen digital y aparece un mensaje indicando que debe ser **firmada y registrada electrónicamente**:

| Información convocatoria 🝘                                                                                                    |                                                                                                    | Lista de solicitudes Cerrar sesión                                                   |
|----------------------------------------------------------------------------------------------------|----------------------------------------------------------------------------------------------------|--------------------------------------------------------------------------------------|
| Becas para la formación especializada en áreas y ma<br>y Cooperación Territorial (Convocatoria 2024-2025. Á                                                                         | iterias educativas en el ámbito de l<br>mbito DGECT)                                                         | a Dirección General de Evaluación<br>(*)Datos de carácter obligatorio                |
| Confirmar<br>Esta acción sobre la solicitud lleva consigo el bloqueo de la misma<br>sobre el botón Confirmar. Pulse sobre los botones "Anterior" o<br>botón "Lista de solicitudes". | a, esto supone no poder modificar ninguno de su:<br>" <b>Siguiente</b> " para desplazarse por el formulario. | s datos. Para realizar dicha acción pulse<br>Para cancelar la acción, pulse sobre el |
| Índice de la solicitud                                                                                                    | 1 2 3 4 Siguiente:>>                                                                                         | Confirmar                                                                            |
|                                                                                                    | I 2 3 4 Siguiente                                                                                            |                                                                                      |

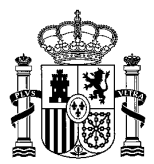

### Información convocatoria 😰 E Lista de solicitudes E Cerrar sesión Cerrar mensajes. 🔀 Mensajes Resumen digital daa8eb003f5183358682428accb36ced350e42ae5d2d6b46ba8afe951ffa5de2 Para mayor información pulse sobre el siguiente enlace: "acerca del Resumen digital generado" Solicitud ACEP21/00005 Cómo proceder > La solicitud será firmada y registrada por el Director/a del centro coordinador de la agrupación. Excepcionalmente podrá ser firmada y registrada por el Jefe/a de estudios o Secretario/a. En este caso deberá anexar un poder de representación. Registrar electrónicamente Procedimiento de 'Registro electrónico: Cerrar mensajes. 🔀 Mensajes > A continuación será redirigido al registro electrónico del Ministerio de Educación y Formación Profesional para que registre su solicitud. Para poder registrar, es necesario disponer de un certificado digital reconocido o estar registrado en la plataforma Cl@ve, en función de las opciones de firma habilitadas para la convocatoria. Solicitud ACEP21/00005 Registro electrónico

Debe seguir los siguientes pasos y asegurarse al final del proceso de obtener un *JUSTIFICANTE DE REGISTRO*, no solo de firma, ya que hasta que no se completa el proceso de registro la solicitud permanecerá en el estado de 'Confirmada'.

Pulse en la opción 'Registrar electrónicamente'.

| código solicitud: PNEDT18/00002    | Estado: Confirmada pendiente de registrar      |
|------------------------------------|------------------------------------------------|
| echa creación: 30/10/2019 13:08:05 | Fecha confirmación: 30/10/2019 13:11:36        |
| echa registro:                     | Fecha última modificación: 30/10/2019 13:11:36 |
| servaciones:                       |                                                |

Paso 1. Lea atentamente el mensaje, si usted no posee un certificado electrónico válido no podrá finalizar el proceso. Pulse '*Registro electrónico*' para ver los datos del firmante, el certificado debe coincidir con los datos del firmante para que se pueda realizar la firma.

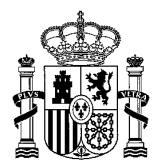

| COMUNAC DE ESUCACIÓN<br>DE ESUCACIÓN<br>Y TORMACIÓN IROFESIONAL                                                                                                    | Sede electrónica                                                                                                    |
|----------------------------------------------------------------------------------------------------|----------------------------------------------------------------------------------------------------|
| ámites y Servicios                                                                                                    |                                                                                                    |
| interesado:                                                                                                    | Diver @Cerrar sesión                                                                                                    |
| Mensajes  A continuación será redirigido al registro electrónico del Ministerio de Educar  Para poder registrar, es necesario disponer de un certificado digital recono de firma habilitadas para la convocatoria.                                                                                                    | Cerrar mensajes. 23<br>ción y Formación Profesional para que registre su solicitud.<br>ocido o estar registrado en la <b>plataforma Cl@ve</b> , en función de las opciones |
|                                                                                                    |                                                                                                    |
| olicitudes                                                                                                    |                                                                                                    |
| Registro elec                                                                                                    | trónico                                                                                                    |
| Negistro elec<br>avegadores recomendados:                                                                                                    | trónico                                                                                                    |
| Avegadores recomendados:<br>Web optimizada para internet Explorer 8 x o superior y Moz®a Firefox 3 x<br>formación sobre los certificados que admite el sistema:                                                                                                    | trónico                                                                                                    |
| Avegadores recomendados:<br>Wee optimizada para Internet Explorer E.x.o. superior y Mozilla Firefox 3.x.<br>formación sobre los certificados que admite el sistema:<br>Este sistema de información edinte certificados de la ENMT, el Dille y certificados de cualquer of                                                                                                    | tromico                                                                                                    |
| Avegadores recomendados:<br>Wel optimizada para Internet Explorel 8.x o superior y Moz8a Firefox 3.x<br>formación sobre los certificados que admite el sistema:<br>Este satema de información admite certificados de la EMMT, el Dille y certificados de cualquier of<br>dilidados complementarias a trámites y sorvicios:<br>Dennes entores                                                                                                    | tronico<br>tra autoridad de certificación reconocida por la plataforma @firma.                                                                                             |
| evegadores recomendados:<br>Wed optimizada para Internet Explorer II.x o superior y Mozilla Firefox 3.x<br>formación sobre los certificados que admite el sistema:<br>Este satema de información admite certificados de la ENMIT, el Dille y certificados de cualquer of<br>alidados complementarias a trámites y servicios:<br>Registro electrónico.<br>Consulta de códiços de identificación de documentos (CSV)                                                | trónico<br>tra autoridad de certificación reconocida por la plataforma @firma.                                                                                             |
| Avegadores recomendados:<br>Web optimizada para internet Explorer 8 x o superior y Mozilla Firefox 3 x<br>formación sobre los certificados que admite el sistema:<br>Este satema de información admite certificados de la ENMIT, el Dille y certificados de cualquier of<br>dilidados complementarias a trámites y servicios:<br>Repistro electrónico.<br>Consulta de códigos de identificación de documentos (CSV)                                               | tre autoridad de certificación reconocida por la plataforma @forma.                                                                                                    |
| evegadores recomendados:<br>Wed optimizada para Internet Explorer II.x o superior y Mozilla Firefox 3.x<br>formación sobre los certificados que admite el sistema:<br>Eate sistema de información admite certificados de la EMMT, el Dible y certificados de cualquer of<br>tilidados complementarias a trámites y servicios:<br>Registro electrónico.<br>Consulta de códigos de identificación de documentos (CSV)<br>© Ministerio de Educación y Fo             | trónico<br>tra autoridad de certificación reconocida por la plataforma @firma.                                                                                             |
| evegadores recomendados:<br>Web optimizada para internet Explorer 8 x o superior y Mozilla Firefox 3 x<br>(formación sobre los certificados que admite el sistema:<br>Este sutema de información admite certificados de la FINAT, el Dite y certificados de cualquer el<br>cilidades complementarias a trámites y servicios:<br>Registro electrónico.<br>Consulta de códipos de identificación de documentas (CSV).                                               | tro autoridad de certificación reconocida por la plataforma @firma.                                                                                                    |
| evegadores recomendados:<br>Web optimizada para internet Explorer III x o superior y Mozilla Firefox 3 x<br>iformación sobre los certificados que admite el sistema:<br>Este satema de información admite certificados de la ENMIT, el DNIe y certificados de cualquier of<br>tilidades complementarias a trámites y servicios:<br>Repatro electrónico.<br>Consuita de códigos de identificación de documentos (CSV)<br>© Minaterio de Educación y Po<br>MOC MAGE | tre autoridad de certificación reconocida por la platatorma @firma.                                                                                                    |

**Paso 2.** Pulse el botón '*Acceder al proceso de firma electrónica*', de forma que accederá a la selección del procedimiento de *FIRMA*.

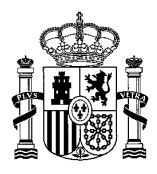

| Sede electrónica                                                                                                    |                                                            |
|----------------------------------------------------------------------------------------------------|------------------------------------------------------------|
| Registro electrónico                                                                                                    |                                                            |
| Proceso de firma electrónica                                                                                                    | <ul> <li>Ayuda</li> <li>Copias de justificantes</li> </ul> |
| Información de la documentación y descarga de adjuntos<br>Datos                                                                        |                                                            |
| DNI: DNI: DNOMDRE:<br>NOMDRE:<br>ASUNTO: Fremios nacionales de educación a los equipos docentes 2018<br>ORGANO AL QUE SE DIRIGE: DGECT | ,                                                          |
| Ficheros adjuntos                                                                                                    |                                                            |
| © Ministerio de Educación y Formación Profesional                                                                                      |                                                            |

Algunos de los procedimientos conllevan la selección de un certificado instalado en el navegador. Si no le aparece la ventana de selección del certificado y tiene varios instalados, le recomendamos que limpie las cookies y sesiones, y comience de nuevo el proceso para que el navegador se vea forzado a pedirle el certificado y se asegure de que selecciona el correcto.

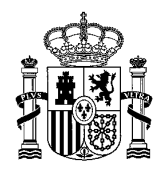

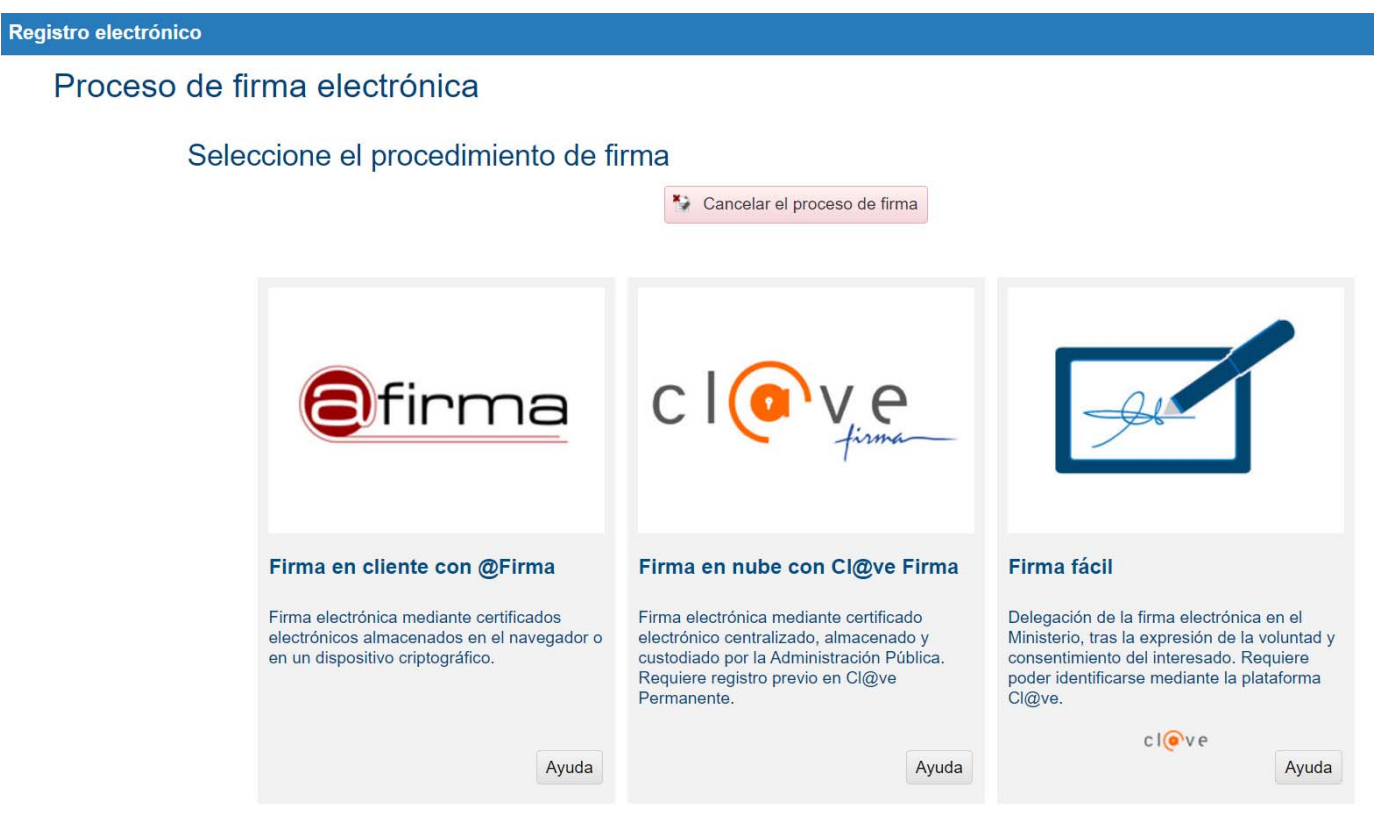

**Paso 3.** En la siguiente pantalla, se procede el **proceso de FIRMA ELECTRÓNICA**. Debe confirmar los datos de su solicitud y si todo es correcto se procederá a firmar la solicitud. Recuerde, esto solo conlleva la firma, no el registro.

Una vez pulse *'Firmar y Enviar'*, habrá firmado su solicitud, es decir, habrá generado una huella identificativa para la misma que conlleva tantos los datos de su certificado como los de la propia solicitud.

Paso 4. Puede descargar el justificante, pero como le indica el mensaje, *la solicitud aún no está registrada, para ello debe pulsar 'Continuar'.* 

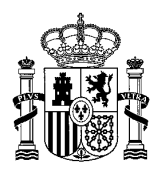

| Sede electro                                                                                               | ónica                                    |                                                                                                    |
|----------------------------------------------------------------------------------------------------|------------------------------------------|----------------------------------------------------------------------------------------------------|
|                                                                                                    |                                          |                                                                                                    |
| Registro electrónico                                                                                       |                                          |                                                                                                    |
| Proceso de firma electrónica                                                                               |                                          |                                                                                                    |
| Firma fácil                                                                                                |                                          |                                                                                                    |
| Su trámite no ha finalizado. En este purto, la fin<br>pulsando Descargar justificante de firma antes de co | na se ha realizadi<br>Intinuar con los p | lo correctamente. Si lo desea, puede descargar un justificante de esta operación,<br>pasos restantes. |
|                                                                                                    | * Continuar                              | B• Descargar justificante de firma                                                                    |
|                                                                                                    |                                          |                                                                                                    |
|                                                                                                    |                                          |                                                                                                    |
|                                                                                                    |                                          |                                                                                                    |
|                                                                                                    |                                          |                                                                                                    |
|                                                                                                    |                                          |                                                                                                    |
|                                                                                                    |                                          |                                                                                                    |
|                                                                                                    |                                          |                                                                                                    |
|                                                                                                    |                                          |                                                                                                    |
|                                                                                                    |                                          |                                                                                                    |
|                                                                                                    |                                          |                                                                                                    |
|                                                                                                    | © Ministerio de                          | e Educación y Formación Profesional                                                                   |

Paso 5. En este último paso se le confirmará que la *firma electrónica ha concluido y que su solicitud se ha registrado con éxito.* 

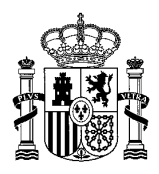

| Sede electrónica                                                                                 |                                                     |
|--------------------------------------------------------------------------------------------------|-----------------------------------------------------|
| Registro electrónico                                                                             |                                                     |
| Proceso de firma electrónica                                                                     | <ul> <li>Ayuda E Copias de justificantes</li> </ul> |
| Solicitud 265052 registrada con éxito.                                                           |                                                     |
| Desdaga den pusiticante con CSV pusitas o guardar una copia del justificante.<br>2014 es el CSV2 |                                                     |
| 8 Continuar con el trámite                                                                       |                                                     |
|                                                                                                  |                                                     |
|                                                                                                  |                                                     |
|                                                                                                  |                                                     |
|                                                                                                  |                                                     |
| Ministerio de Educación y Formación Profesional                                                  |                                                     |

Al finalizar el proceso obtendrá un CSV con el que puede usted descargar el documento justificativo del registro cuando lo desee desde cualquier aplicación de la Administración que le permita este servicio, en el caso del Ministerio de Educación y Formación Profesional, puede acceder a la verificación de CSV desde la portada de la Sede Electrónica (<u>https://sede.educacion.gob.es/cid</u>).

Paso 6. Por último, le recomendamos que acceda de nuevo a su solicitud para comprobar que el estado se actualiza a *'Registrada'*. Puede obtener el justificante de registro consultando el *'Histórico'* de su solicitud.

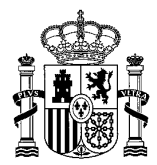

### **OPCIONES DE FIRMA ELECTRÓNICA:**

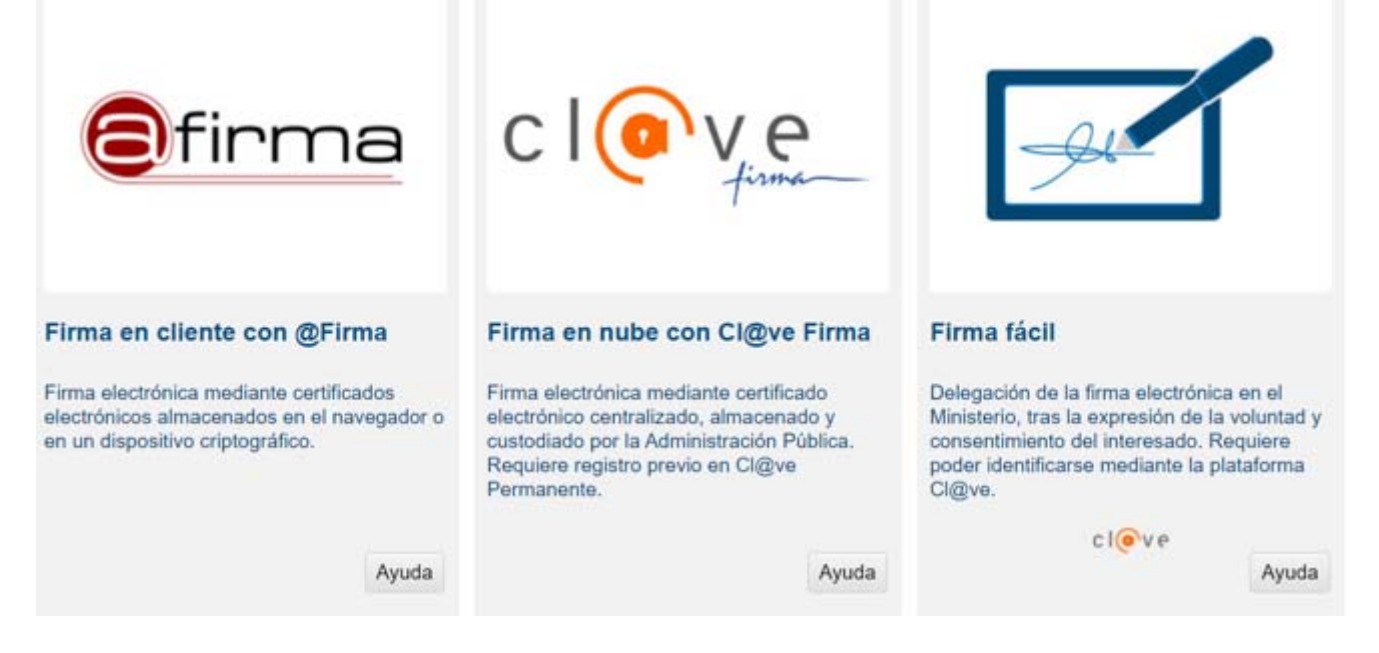

### 4.1. PROCESO DE FIRMA ELECTRÓNICA CON @FIRMA (FIRMA EN CLIENTE CON @FIRMA)

| egistro electróni | hico                                                                                                    |
|-------------------|----------------------------------------------------------------------------------------------------|
| Proceso           | o de firma electrónica                                                                                                    |
|                   | Firma en cliente con @Firma (Tiene 2 intentos)                                                                                                    |
|                   | El procedimiento de firma seleccionado requiere la instalación de la aplicación AutoFirma, que facilita la firma en el ámbito de la Administración.<br>Si no la tiene instalada, pulse aquí para descargarla y siga las instrucciones propias de su sistema operativo para realizar la instalación.<br>Es probable que tenga que reiniciar el navegador para poder utilizarla por primera vez. |
|                   | Datos que se van a firmar:                                                                                                    |
|                   | NIF:                                                                                                    |
|                   | NOMBRE:                                                                                                    |
|                   | NÚMERO DE SOLICTUD: ACEP21/00005                                                                                                    |
|                   | ASUNTO: Ayudas destinadas a promover agrupaciones de centros educativos                                                                                                    |
|                   | ORGANO AL QUE SE DIRIGE: S.G. de Cooperación Territorial e Innovación Educativa                                                                                                    |
|                   |                                                                                                    |
|                   | Ficheros adjuntos (1):                                                                                                    |
|                   |                                                                                                    |
|                   | <pre>1 Título: Solicitud.xml Tamaño: 33712 bytes Huella digital(SHA-512): c@cc6@e9795751f3b6925d4025046057a45491db27f186ceb8e8068f478f18bea5432f8f8c544fc45b311f979c023af2947a5a7b256fc40ed48000ba8</pre>                                                                                                    |
|                   | / Firmar B Descaroar original Volver a la selección de procedimiento                                                                                                    |
|                   | Firmar  Becargar original  Volver a la selección de procedimiento                                                                                                    |

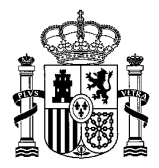

Se abre autofirm@ y se permite el acceso:

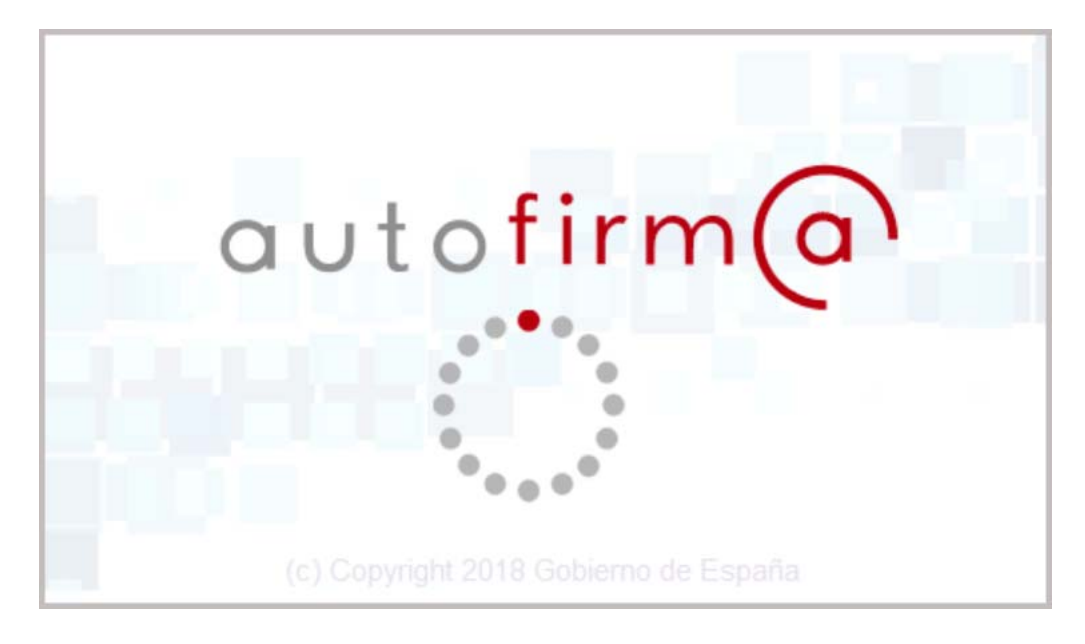

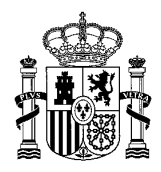

### Autofirma/Miniapplet

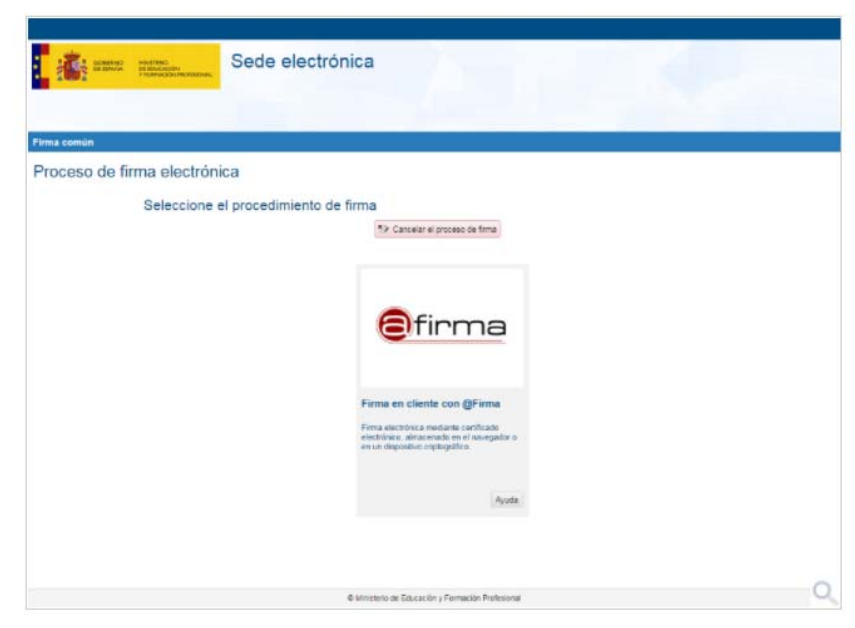

El procedimiento de Firma en cliente con @firma permite realizar la firma utilizando:

- su DNI electrónico.
- un certificado:
  - » instalado en su móvil, tableta u ordenador.
  - » grabado en una tarjeta criptográfica.

En función de las características de su configuración, este proceso se realizará:

- utilizando el MiniApplet, integrado en la página mediante Javascript, o
- la aplicación de escritorio AutoFirma, en caso de que el navegador restrinja o no dé soporte al MiniApplet.

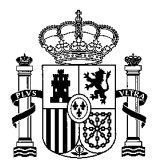

### 4.2. PROCESO DE FIRMA ELECTRÓNICA CON CL@VEFIRMA (FIRMA EN NUBE CON CL@VE FIRMA)

## Cl@vefirma

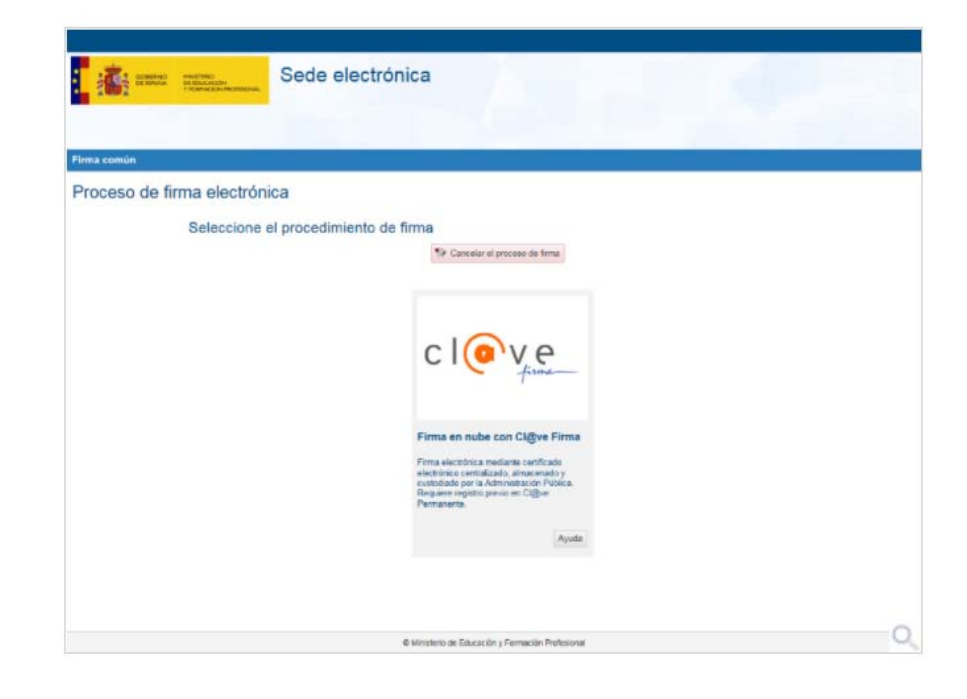

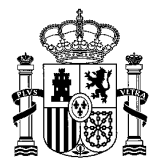

El procedimiento de firma en la nube le permite realizar la firma electrónica utilizando certificados electrónicos custodiados por la Administración. En este caso, se refiere a un certificado almacenado y custodiado por parte de la Dirección General de la Policía a través del sistema Cl@veFirma.

Le recomendamos utilizarlo cuando:

- No disponga de DNI electrónico o certificado electrónico.
- > Tenga problemas para realizar la firma, debidos al navegador, la máquina virtual de Java o el soporte del sistema operativo.
- Cuando el procedimiento o convocatoria a la que accede le indique su utilización.

Para que esto sea posible, es necesario cumplir los siguientes requisitos:

- Debe estar registrado con Registro de Nivel Avanzado en el sistema Cl@ve y haber activado la Cl@ve Permanente. Más información en el portal Cl@ve III.
- Debe disponer de certificado en la nube. Esta acción se puede realizar de manera automática durante el proceso de firma, o en cualquier otro momento a su voluntad.

Durante el proceso de firma deberá completar los siguientes pasos:

- 1. Identificación en la plataforma Cl@ve.
- 2. Selección del certificado. Si no dispone de certificado en la nube podrá generarlo en este paso.
- 3. Firmar

Puede revisar el proceso completo accediendo al apartado Paso a paso.

#### Apartado Paso a paso

### Paso a paso

- 1. Identificación en la plataforma Cl@ve
- 2. Selección de certificado
- 3. Firmar

### Identificación en la plataforma Cl@ve

| irma común       |                                                                                                    |
|------------------|----------------------------------------------------------------------------------------------------|
| Proceso de firma | electrónica                                                                                                    |
| 1)               | ma en nube con Gillive Firma                                                                                                    |
|                  | sistema CQDer Firma in permite firmar electrónicamente sus documentos mediante un visitema de certificados en ruite, esto es, cuatodiarios por las<br>mismo permite Rolfor en encas sobre de tobre las cuatos esteratorios factorementes de certificados en ruites, esto esta cuatodiarios por las<br>mismo permite Rolfor en encas sobre de tobre las cuatos estas estas de las consentes. |
| Pa               | ta soceder si sistema Ciĝive Firma debe estar registrado previamente en el sotema Ciĝive ±1988.µformación                                                                                                    |
|                  |                                                                                                    |
|                  | Clieve bister secon con Cligve (Har admission<br>Clive climitodo excitivos, Ciglior permente Catalinos UE) Acceder                                                                                                    |
|                  |                                                                                                    |
|                  |                                                                                                    |

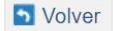

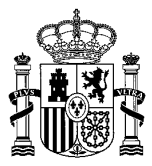

En primer lugar se lleva a cabo una consulta a la plataforma Cl@ve para la verificación de su identidad. Para ello, pulse el botón Acceder.

En caso de que este paso no se ajuste a su propósito, puede volver a la selección inicial de procedimiento pulsando el botón Volver a la selección del procedimiento.

Se le presentarán las siguientes opciones:

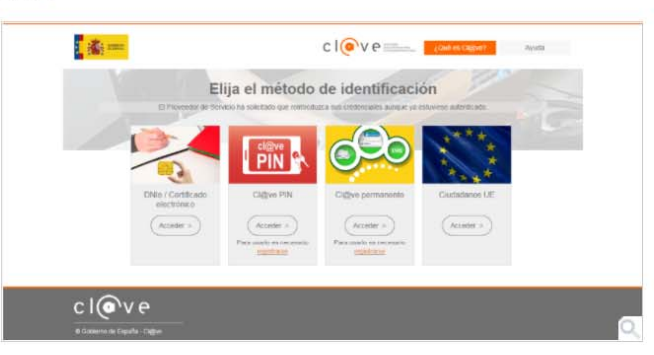

Seleccione la más adecuada en función de los medios con que cuente para la identificación:

- DNIe/Certificado electrónico, si cuenta con uno de los mismos.
- Cl@ve permanente, que utiliza el DNI y una contraseña proporcionado por la Seguridad Social. Requiere registro previo.
- Ciudadanos UE, si utiliza otro mecanismo de identificación, propio de otro país de la Unión Europea.

Puede obtener más información sobre el método de identificación pulsando aquí 🕗 .

El proceso de firma a través de Cl@veFirma establece el requisito de estar registrado en Cl@ve Permanente por lo que le recomendamos que utilice esta vía de identificación. En caso de no estar registrado se le avisará de tal circunstancia.

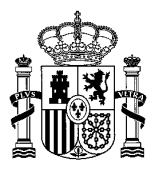

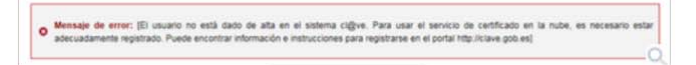

### Selección de certificado

Una vez identificado, el sistema Cl@ve comprueba si tiene algún certificado en la nube custodiado por la Dirección General de la Policía.

- > Si tiene certificado activo, el sistema lo recoge y automáticamente continúa con el proceso de firma.
- Si no tiene certificado activo, se le preguntará si desea crearlo.

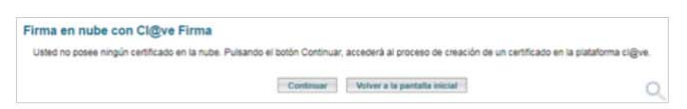

En el caso de confirmación por su parte, el sistema le irá dirigiendo por diferentes pantallas que le permitirán generar un certificado en la nube.

Puede revisar el proceso completo accediendo al apartado Generación de certificado en la nube.

### Firmar

|           | Sede electrónica                                                                                                    |
|-----------|----------------------------------------------------------------------------------------------------|
| 1401      |                                                                                                    |
| ma común  |                                                                                                    |
| roceso de | firma electrónica                                                                                                    |
|           | Firma en nube con Ci@ve Firma                                                                                                    |
|           | Dome uses as use from:<br>lower types with out it must constructive addition gain. Note such a second is<br>invertige as the set of must constructive addition in the set of the second is as a second<br>between the second is a second in the second in the second in the second is as<br>the second is a second in the second is a second in the second is as<br>in the second is a second in the second is a second in the second is as<br>if the second is a second is a second is a second in the second is as<br>if the second is a second is a second is a second in the second is as<br>if the second is a second is a second is a second is a second is as<br>if the second is a second is a second is a second is a second is as<br>if the second is a second is a second is a second is a second is as<br>a second is a second is a second is a second is a second is a second<br>is a second is a second is a second is a second is a second<br>is a second is a second is a second is a second is a second<br>is a second is a second is a second is a second is a second<br>is a second is a second is a second is a second is a second<br>is a second is a second is a second is a second is a second<br>is a second is a second is a second is a second is a second<br>is a second is a second is a second is a second is a second<br>is a second is a second is a second is a second is a second<br>is a second is a second is a second is a second is a second<br>is a second is a second is a second is a second is a second<br>is a second is a second is a second is a second is a second<br>is a second is a second is a second is a second is a second<br>is a second is a second is a second is a second is a second<br>is a second is a second is a second is a second<br>is a second is a second is a second is a second is a second<br>is a second is a second is a second is a second is a second<br>is a second is a second is a second is a second is a second<br>is a second is a second is a second is a second is a second<br>is a second is a second is a second is a second is a second<br>is a second is a second is a second is a second is a second |

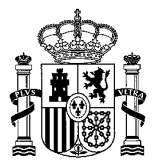

S Volv

Tras la identificación en el sistema Cl@ve y la recuperación o generación del certificado en la nube, el sistema presenta la información de dicho certificado permitiendo continuar con el proceso de firma.

Antes de proceder a la firma propiamente dicha, puede:

- Revisar el texto a firmar, en el área de texto, o bien,
- Descargar el fichero aportado, pulsando el botón Descargar original.

Una vez que haya verificado que se trata del contenido que desea firmar y que el nombre que figura en el certificado es el suyo, pulse *Firmar*, para continuar con el proceso de firma.

En caso de que decida no utilizar este medio para la firma, puede volver a la selección inicial de procedimiento pulsando el botón Volver a la selección del procedimiento.

### 4.3. PROCESO DE FIRMA ELECTRÓNICA CON FIRMA FÁCIL

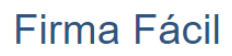

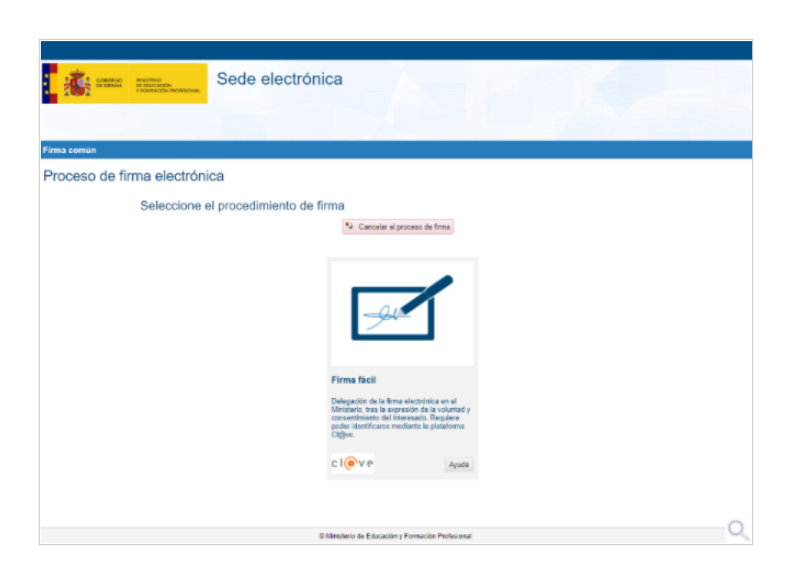

El procedimiento de firma fácil le permite delegar la realización de la misma en la Administración. Le recomendamos utilizarlo cuando:

- No disponga de DNI electrónico o certificado electrónico.
- > Tenga problemas para realizar la firma, debidos al navegador, la máquina virtual de Java o el soporte del sistema operativo.
- Cuando el procedimiento o convocatoria a la que accede le indique su utilización.

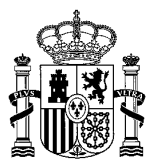

El procedimiento de firma fácil le permite delegar la realización de la misma en la Administración. Le recomendamos utilizarlo cuando:

- No disponga de DNI electrónico o certificado electrónico.
- > Tenga problemas para realizar la firma, debidos al navegador, la máquina virtual de Java o el soporte del sistema operativo.
- Cuando el procedimiento o convocatoria a la que accede le indique su utilización.

Para que esto sea posible, en cumplimiento de la <u>resolución de 14 de julio de 2017 de la Secretaría General de Administración Digital</u> **BOE**, deberá expresar su voluntad y el consentimiento para delegar la firma electrónica en el Ministerio, completando los siguientes pasos:

- 1. Identificación en la plataforma Cl@ve.
- 2. Expresión de su voluntad y consentimiento para la realización de la firma por la Administración.
- 3. Descarga del justificante de firma.

Puede revisar el proceso completo accediendo al apartado Paso a paso.

#### Apartado Paso a paso

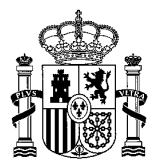

## Paso a paso

- 1. Identificación en la plataforma Cl@ve
- 2. Expresión de su voluntad y consentimiento para la realización de la firma por la Administración
- 3. Descarga del justificante de firma

### Identificación en la plataforma Cl@ve

Se le presentarán las siguientes opciones:

| 👔 👬 enne   |                                                |                                                                  | clove                                                                          | ¿Gué es Cl@ve?                    | Ayuda   |   |
|------------|------------------------------------------------|------------------------------------------------------------------|--------------------------------------------------------------------------------|-----------------------------------|---------|---|
| 34 Ao tran | Eli                                            | ija el método entre autenticaciones y llamaci                    | de identificaci                                                                | ón<br>Ionátcaneste de torna trase | parente |   |
|            | DNIe / Certificado<br>electrónico<br>Acceder > | Cl@ve PIN<br>Acceder ><br>Para usarlo es necesario<br>cejularane | Cl@ve permanente<br>Acceder >><br>Para usaño es necesario<br><u>resistante</u> | Ciudadanos UE                     |         |   |
| C I OV     | с.<br>е.е.                                     |                                                                  |                                                                                |                                   |         |   |
|            |                                                |                                                                  |                                                                                |                                   |         |   |
|            |                                                |                                                                  |                                                                                |                                   |         | Q |

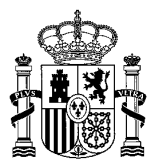

Seleccione la más adecuada en función de los medios con que cuente para la identificación:

- > DNIe/Certificado electrónico, si cuenta con uno de los mismos.
- Cl@ve PIN, que proporciona un PIN a través de la aplicación móvil o la sede electrónica de la Agencia Tributaria. Requiere registro previo.
- Cl@ve permanente, que utiliza el DNI y una contraseña proporcionado por la Seguridad Social. Requiere registro previo.
- Ciudadanos UE, si utiliza otro mecanismo de identificación, propio de otro país de la Unión Europea.

Puede obtener más información sobre el método de identificación 🕗

### Expresión del consentimiento

|              | Sede electrónica                                                                                                    |                                                                                                    |
|--------------|----------------------------------------------------------------------------------------------------|----------------------------------------------------------------------------------------------------|
|              |                                                                                                    |                                                                                                    |
|              |                                                                                                    |                                                                                                    |
| rma común    |                                                                                                    |                                                                                                    |
| Proceso de f | firma electrónica                                                                                                    |                                                                                                    |
|              | Firma fáci                                                                                                    |                                                                                                    |
|              | Datos que se van a firmar:                                                                                                    |                                                                                                    |
|              | Some ippes dize six met, consective seigning sit. Printerspor segues segues segues<br>restants, socias printersport segues segues that the second second secon | et eget quam<br>ator, blandit<br>non venenatis<br>ellus rhonous a<br>ongue mibh.                        |
|              | Sed vitas ante et ante sollicitudin tintimut vitas qui su. Nellantespe accumans popures u<br>Vestibulun contes, dui eyes alloyet electronum, muno jeves (mante arcu, peners placent dui m<br>lateset viveran all est, ut finibus mun eyestas a filma purvinas lortar attesed. Vestibu<br>hal a seven o replacent lang, energy di lorto at anex, efficitu bundenti ante. Dover<br>hal seven o replacent lang.                                                                                                    | itrices.<br>eque sed mauris.<br>lum finibus ac<br>vehicule sed lorem                                    |
|              | Cormbitur imperdiat les in ante porsers, quis vulputate fais sintfecd. Finanzilas vel nisi a<br>mongue set ut les. Thierman et mairmands fames au mine papen printé la functione. Portibuien<br>masse «et journe trainige factions une etc. Entreper non seguint me, un facedum journe<br>portition fais, est auctor etcs. Aligues sintfects libraria face ante aligne sint ante aligne sint<br>person utilizes autors etcs. Aligues sintfects libraria face ante aligne sint aligne sint<br>person utilizes de muits face ante aligne sint face aligne sint person.                                                                                                    | purus varius<br>ante ipaum primis<br>gula. Doneo eed<br>Integer sit amet<br>o nunc, vel<br>urus luccus. |
|              | Mauris nibh orci, commodo sit amet aliquam vel, ullamcorper eget ex. Ot vel lectus dignissim,                                                                                                    | , aliquet nigl id,                                                                                      |
|              | Yo, where the second second s<br>Second second second second second second second second second second second second second second second second second second second second second second second second second second second second second second second second second sec    | to mi voluntad de delegar la                                                                            |
|              | 🗶 Firmar y enviar 🚯 Descargar original 🕐 Volver a la selección de procedimiento                                                                                                    |                                                                                                    |
|              |                                                                                                    |                                                                                                    |
|              |                                                                                                    |                                                                                                    |
|              |                                                                                                    |                                                                                                    |
|              |                                                                                                    |                                                                                                    |
|              |                                                                                                    |                                                                                                    |
|              |                                                                                                    |                                                                                                    |
|              |                                                                                                    |                                                                                                    |

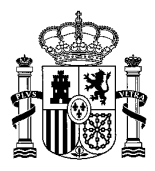

Antes de proceder a la firma propiamente dicha, puede:

- Revisar el texto a firmar, en el área de texto, o bien,
- Descargar el fichero aportado, pulsando el botón Descargar original.

Una vez que haya verificado que se trata del contenido que desea firmar y que el nombre que figura es el suyo, seleccione la casilla de verificación y pulse *Firmar y enviar*, para que quede constancia de su consentimiento y voluntad de firma.

En caso de que decida no utilizar este medio para la firma, puede volver a la selección inicial de procedimiento pulsando el botón Volver a la selección del procedimiento.

### Obtención del justificante

| : A      | Sede electrónica                                                                                                    |   |
|----------|----------------------------------------------------------------------------------------------------|---|
| 1001     |                                                                                                    |   |
|          |                                                                                                    |   |
| ma común |                                                                                                    |   |
| roceso d | le firma electrónica                                                                                                    |   |
|          | Firma Nici                                                                                                    |   |
|          | Ser training no las finalizado. En este punto, la firma so ha realizado correctamente 15 lo classa, possio descargar un justificante de esta operación, palvanto<br>Descargar posificante de hima antes de continuar con los paros restartes. "Descargar justificante de firma" |   |
|          | * Gertiniar Bir Discorper publicantic de livea.                                                                                                    |   |
|          |                                                                                                    |   |
|          |                                                                                                    |   |
|          |                                                                                                    |   |
|          |                                                                                                    |   |
|          |                                                                                                    |   |
|          |                                                                                                    |   |
|          |                                                                                                    |   |
|          |                                                                                                    |   |
|          |                                                                                                    |   |
|          |                                                                                                    |   |
|          |                                                                                                    |   |
|          |                                                                                                    |   |
|          |                                                                                                    |   |
|          |                                                                                                    |   |
|          | <ol> <li>Ministerio de Educación y Farmación Professional</li> </ol>                                                                                                    | ( |

Antes de finalizar su trámite, una vez completado el procedimiento de firma, puede proceder a obtener una copia del justificante de dicha firma pulsando el botón *Descargar justificante de firma*. Una vez revisado, puede continuar con el trámite pulsando el botón *Continuar*.

### 5. REGISTRADA LA SOLICITUD

Una vez registrada la solicitud, le muestra "Registrada principal" y una solicitud en estado "Registrada" por cada perfil solicitado.

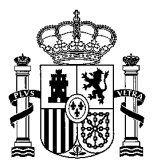

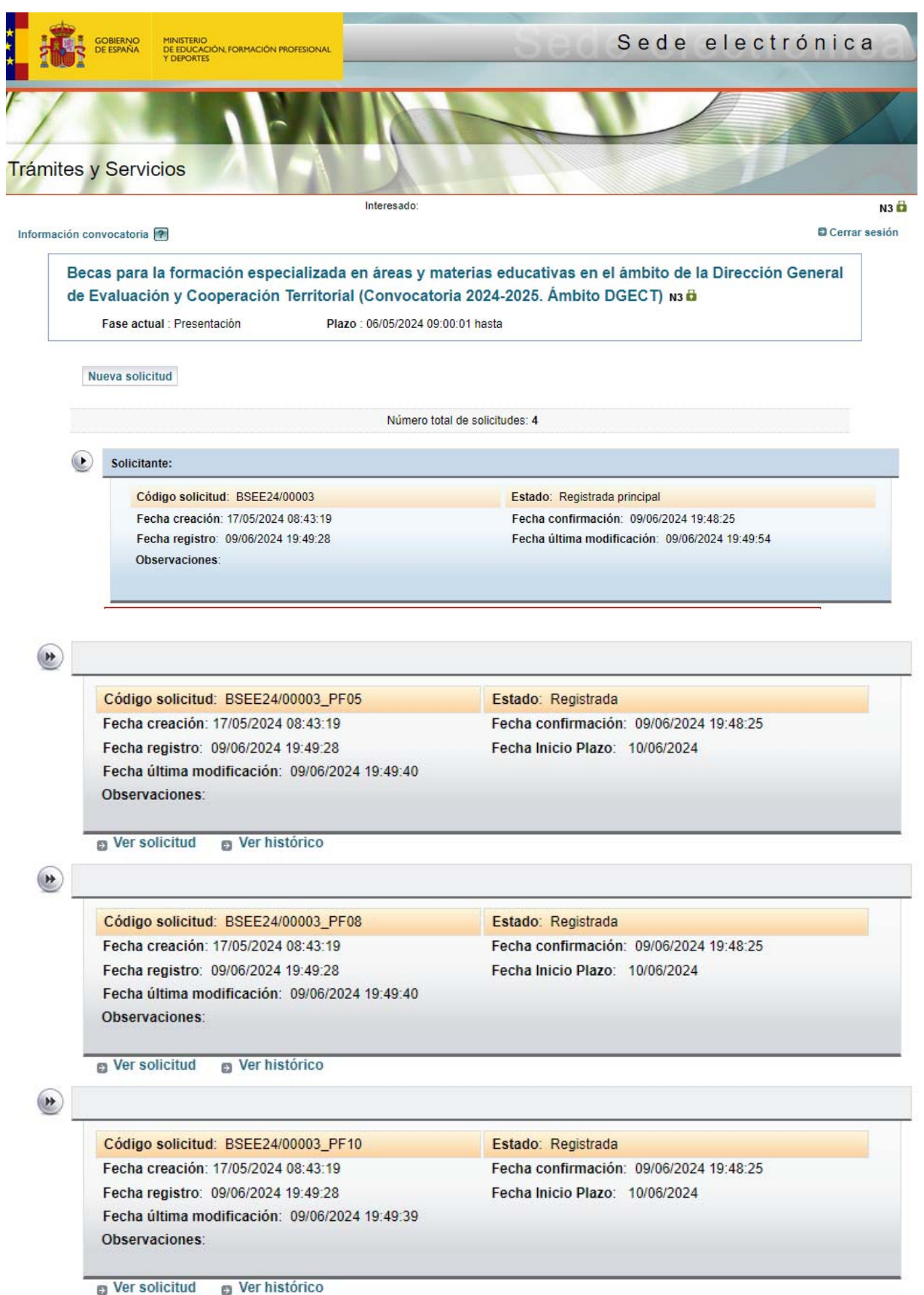